- Загрузите дистрибутив ПО <u>http://variant.digital/variant.digital/ftp\_share/presentation/srt/</u>
   Файла MediaStream 3.1 Applications.msi, MS31WebSetup.exe, MLic\_up\_to\_2020\*\*\*\*.zip
- 2. Установку ПО необходимо выполнять под учетной записью администратора.
- 3. Запустите файл MediaStream 3.1 Applications.msi, установите ПО (все настройки «по умолчанию»).
- 4. Перезагрузите ОС.
- 5. Распакуйте архив MLic\_up\_to\_2020\*\*\*\*.zip. Скопируйте файл MLic\_up\_to\_2020\*\*\*\*.ini в папку C:\ProgramData\Variant\Licenses\ (скрытая системная папка).
- 6. Запустите дистрибутив MS31WebSetup.exe, установите ПО (все настройки «по умолчанию»).
- 7. Добавьте программу **MKernel.exe** в список разрешенных программ Брандмауэра Windows. Программа находится в папке C:\Program Files (x86)\Variant\MediaStream 3.1

| Разрешение обмена данными с приложениями в брандм                                 | ауэре W    | indows           |                                                                                            |  |
|-----------------------------------------------------------------------------------|------------|------------------|--------------------------------------------------------------------------------------------|--|
| Чтобы добавить, изменить или удалить разрешенные приложения и порт<br>параметры". | и, щелкни  | ге "Изменить     |                                                                                            |  |
| Что может случиться, если разрешить обмен данными с приложением?                  | 1 Maa      | аднить параметры | Добавление приложения 🛛 🗙                                                                  |  |
| <b>Вазрешенные программы и компоненты:</b>                                        |            |                  | Выберите приложение, которое вы хотите добавить, или, если оно                             |  |
| Название                                                                          | Частная    | Публичная ^      | отсутствует в стиске, накинте кнопку. Отвор и наидите его, а затен<br>накинте кнопку "ОК". |  |
| BranchCache - обнаружение кэширующих узлов (использует WSD)                       |            |                  | Вылакения:                                                                                 |  |
| BranchCache - получение содержимого (использует HTTP)                             |            |                  | Variant MediaStream 3.1 Kernel                                                             |  |
| BranchCache - сервер размещенного кэша (используется HTTPS)                       |            |                  |                                                                                            |  |
| ☑ DiagTrack                                                                       | 2          |                  |                                                                                            |  |
| Firefox (C:\Program Files\Mozilla Firefox)                                        |            |                  |                                                                                            |  |
| □FTP-cepsep                                                                       |            |                  |                                                                                            |  |
| € iperf3                                                                          |            |                  |                                                                                            |  |
| 2 mDNS                                                                            | R          |                  |                                                                                            |  |
| Secure Socket Tunneling Protocol                                                  |            |                  |                                                                                            |  |
| Sentinel License Manager                                                          | 2          |                  |                                                                                            |  |
| ☑ SmartScreen                                                                     | 1          |                  |                                                                                            |  |
| TScast in                                                                         | 2          | 1 ×              |                                                                                            |  |
|                                                                                   |            | Variation        | Rygo: C: (Program Files (x86) (Variant (MediaStream 1) Q63op                               |  |
|                                                                                   | rectle     | 7 Agriante       | Что мажет случиться, если разопохоровать приложение:                                       |  |
|                                                                                   |            |                  | Вы ножете выбрать типы сетей, для которых нужно добавить это                               |  |
| Paspe                                                                             | шить друга | ре приложение    | приложение.                                                                                |  |

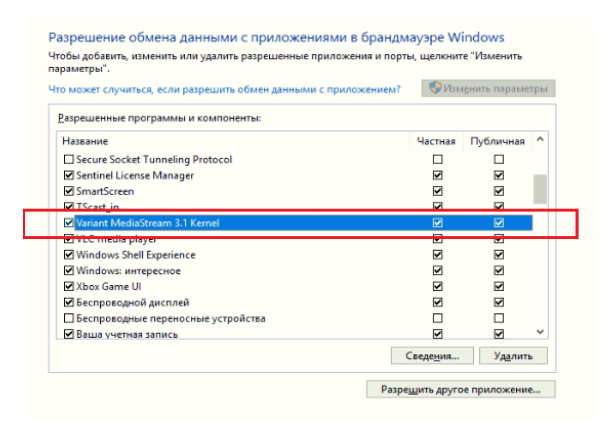

 Перейдите в WEB браузере по ссылке <u>http://localhost:8080</u>, запустите SRT WEB интерфейс. Для входа в интерфейс ведите имя пользователя и пароль учетной записи Windows. Поддерживаются браузеры Chrome, Firefox.

## Установка ПО MediaStream TSCast

## Конфигурация TSCast-клиента

TSCast-клиент обеспечивает прием SRT потока с сервера (через Интернет канал), формирует на выходе мультикаст поток, передает мультикаст поток в локальную сеть.

1. Запустите WEB интерфейс. Сконфигурируйте рабочий стол в режим TS Cast. Щелкните левой кнопкой мыши на рабочем столе. В выпадающем меню выберите пункт «TS Cast».

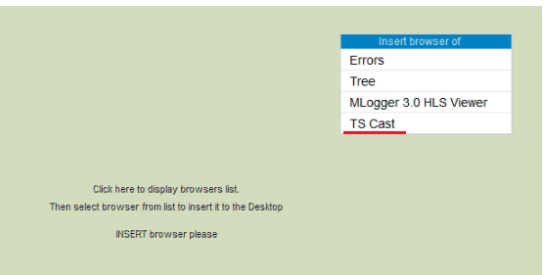

 Необходимо создать новый Сервис в режиме «Клиент», задать для него источник входного сигнала – SRT поток. Нажмите кнопку "Configuration" на левой стороне панели Localhost, в выпадающем меню выберите пункт "Network SRT Source".

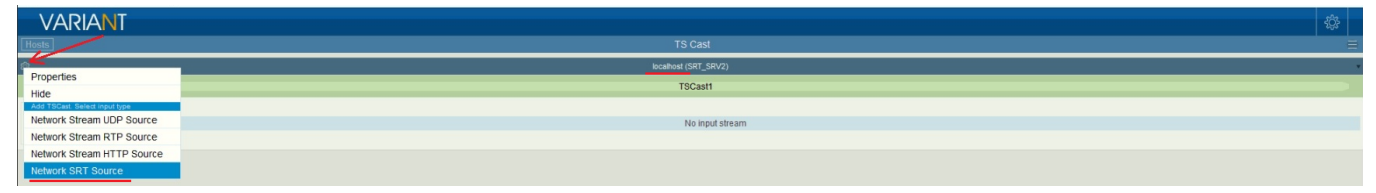

 В результате будет создан новый Сервис для которого необходимо задать настройки входящего SRT потока. Нажмите кнопку «Configuration» на левой стороне панели Сервиса, в выпадающем меню выберите пункт "Settings".

| VARIANT                        |                     |   |
|--------------------------------|---------------------|---|
| Hosts                          | TS Cast             | = |
| ٥                              | locahosi (SRT_SRV2) | • |
| 0.                             | TSCast1             |   |
| SRT Source                     |                     |   |
| Settings                       | No input stream     |   |
| configur Select(ed) Input Type |                     |   |
| Network Stream UDP Source      |                     |   |
| Network Stream RTP Source      |                     |   |
| Network Stream HTTP Source     |                     |   |
| Network SRT Source (selected)  | d)                  |   |

4. В окне "Settings" введите IP или DNS адрес SRT-сервера – \*.\*.\*, номер порта - 2020 (для ввода номера порта необходимо выбрать тип данных – "Integer"), latency – 2 000, в поле "Passphrase" введите пароль – variant\_srt\_demo. Сохраните настройки нажатием кнопки "Apply".

| Basic                 |    |                                    |     |
|-----------------------|----|------------------------------------|-----|
| abl ConnectTo         | C  | ****                               |     |
| ver Port v 12         |    | 2 020                              |     |
| Status                |    |                                    |     |
| IsConnected           |    | Yes / True                         |     |
| Islnitialized         |    | Yes / True                         |     |
| IsWorking             |    | Ves / True                         |     |
| ad MeasuredBitrate    |    | 3529760.25                         |     |
| Minor                 |    |                                    |     |
| 121 Latency           | 0C | 2 000                              |     |
| Security              |    |                                    |     |
| BlackNetsList         |    |                                    |     |
| Passphrase            | С  | variant_srt_demo                   | a.  |
| ISelfLicensedUsers    |    |                                    |     |
| I ServerLicensedUsers |    |                                    |     |
| ••I User              |    |                                    | -11 |
| I WhiteNetsList       |    |                                    |     |
| Statistics            |    | 1                                  |     |
| 12 DumpStatsPeriod    | ٦  | 30                                 |     |
| StatsPath             |    | c:\SRTLogs\cli 1plus1international |     |
| Miscellaneous         |    |                                    |     |
| A Outputs             | ٥  | RAW DATA                           |     |
|                       |    |                                    |     |

Параметр "Latency" позволяет компенсировать плохое качество канала связи. Для обеспечения минимальной задержки сигнала рекомендуется устанавливать параметр "Latency" равным 4-м значениям RTT (round trip time между SRT сервером и клиентом). В нашем случае (для целей теста) выбираем значение 2 000 мс. Допустимый диапазон "Latency" - от 120 до 8 000 мс.

5. Если настройка была проведена корректно с левой стороны панели **TSCast1** появится индикатор входящего потока (зеленая стрелка), а также отобразится значение битрейта потока.

| VARIANT    |                      |   |
|------------|----------------------|---|
| Hosts      | TS Cast              | e |
| ¢          | localhost (SRT_SRV2) | • |
| 0          | TSCast1              |   |
| SRT Source |                      |   |
| ·권 🔅 单     | Press rescan please  |   |
| 3.51 Mbit  |                      |   |

6. Формируем выходной мультикаст сервиса **TSCast1**. Нажмите кнопку "**Configuration**" <u>на левой</u> <u>стороне панели **TSCast1**</u>. В выпадающем меню выберите пункт "**Network Stream UDP Sink**".

| VARIANT                 | \$                              |
|-------------------------|---------------------------------|
| Hosts                   | TS Cast                         |
| 0                       | koahasi (SRT_SRV2)              |
|                         | TSCast                          |
| Properties              | Inord strasm contain 5 programs |
| Shutdown                | nipot secan contain r programs  |
| Save                    | 1+1 International               |
| Rescan                  |                                 |
| Add Output              |                                 |
| Network Stream UDP Sink |                                 |
| Network Stream RTP Sink |                                 |
| Network SRT Sink        |                                 |
| File Writer             |                                 |
|                         |                                 |

7. В результате на правой стороне панели **TSCast1** появится меню для конфигурации выходных потоков.

| Hosts TS Cast                     | 8                                                                                                    |
|-----------------------------------|----------------------------------------------------------------------------------------------------|
| © locations (SRT_5                | /2)                                                                                                    |
| S TSCast                          |                                                                                                    |
| SRT Source 🛱 Input stream contain | programs                                                                                                    |
| 3 50 Molt 1+1 Internatio          | al Control of the second second secon |

8. Выполняем настройку исходящего мультикаст потока для Cepвиca **TSCast1**. Нажмите кнопку "Configuration" на правой стороне панели **TSCast1**. В выпадающем меню выберите пункт "Settings".

| VARIANT    |                                 |                                    |
|------------|---------------------------------|------------------------------------|
| Hosts      | TS Cast                         |                                    |
| \$         | localhost (SRT_SRV2)            | •                                  |
|            | TSCast1                         | $\sim$                             |
| SRT Source | Input stream contain 1 programs |                                    |
| 2 45 Mbk   | 1+1 International               | Delete tput isn't                  |
|            |                                 | Settings                           |
|            |                                 | Network Stream UDP Sink (selected) |
|            |                                 | Network Stream RTP Sink            |
|            |                                 | Network SRT Sink                   |
|            |                                 | File Writer                        |
|            |                                 |                                    |

9. В окне "Settings" введите адрес мультикаст потока, имя сетевого интерфейса (выберите название интерфейса из выпадающего списка), номер порта. Сохраните настройки нажатием кнопки "Apply".

| Basic                   |     |                              |
|-------------------------|-----|------------------------------|
| ab] Address             | 1.4 | 239.200.2.253                |
| abI Interface           |     | <ul> <li>Ethernet</li> </ul> |
| 12] Port                | d   | 1 234                        |
| 12] TTL                 | ٦   | 15                           |
| Status                  |     |                              |
| IsConnected             |     | Yes / True                   |
| 🖳 Islnitialized         |     | I Yes / True                 |
| IsWorking               |     | Yes / True                   |
| •2 MeasuredBitrate      |     | 3495296                      |
| QOS                     |     |                              |
| 12I QoS_8021p           | d   | 0                            |
| 12I QoS_DSCP            | đ   | 0                            |
| 12] QoS_ThrottleBitrate | ٥   | 0                            |
| Minor                   |     |                              |
| 12I TSPacketizing       | d   | 7                            |
| Miscellaneous           |     |                              |
| A Inputs                |     | Unknown name                 |

10. Если настройка была проведена корректно на правой стороне панели потока **TSCast1** появится индикатор исходящего потока (зеленая стрелка), а также отобразится значение битрейта.

| VARIANT    |                                 |           |
|------------|---------------------------------|-----------|
| Hosts      | TS Cast                         | 8         |
| \$         | iocalhost (SRT_SR/2)            | •         |
|            | TSCast1                         |           |
| SRT Source | Input stream contain 1 programs | VUDP Sink |
|            | 1+1 International               | 3.51 Mbit |

11. Выполните последнюю проверку - запустите VLC плеер, TSReader (или другое ПО для анализа сигнала). Введите адрес мультикаст потока, удостоверьтесь в наличии потока, проверьте его параметры.

| Сетевой прот                               | окол                                        | e Cerb                                           | ся эстроиств | U JAABATA |     |
|--------------------------------------------|---------------------------------------------|--------------------------------------------------|--------------|-----------|-----|
| Введите сете                               | вой адрес:                                  |                                                  |              |           |     |
| srt:// *.*.                                | *.* :20                                     | 21                                               |              |           | ``` |
| mms://mms.<br>rtsp://server<br>http://www. | examples.co<br>.example.org<br>yourtube.cor | m/stream.asx<br> :8080/test.sdp<br>n/watch?v=gg6 | 4x           |           |     |
|                                            |                                             |                                                  |              |           |     |

12. Для приема и конфигурации еще одного SRT потока повторите п. 2-11.

Обратите внимание - новый поток задается кнопкой "Configuration", которая находится на левой стороне панели Localhost!

| VARIANT                       |                                 | *         |
|-------------------------------|---------------------------------|-----------|
| Hosts                         | TS Cast                         |           |
|                               | iccahosi (SRT_SRV2)             | •         |
| Properties                    | TSCast                          |           |
| Add TSCast. Select input type | Input stream contain 1 programs | UDP Sink  |
| Network Stream UDP Source     | 1+1 International               | ୍ରତ୍ର     |
| Network Stream RTP Source     |                                 | 3.51 Mbit |
| Network Stream HTTP Source    |                                 |           |
| Network SRT Source            |                                 |           |

## Конфигурация TSCast-сервера

TSCast-сервер принимает из локальной сети мультикаст поток, формирует SRT поток, транслирует поток через UDP порт в сеть Интернет.

- 1. Запустите WEB интерфейс.
- Необходимо создать новый Сервис "Сервер", задать для него источник входного сигнала мультикаст поток. Нажмите кнопку "Configuration" на левой стороне панели Localhost, в выпадающем меню выберите пункт "Network STREAM UDP Source".

| VARIANT                                                      |                                 | ¢         |
|--------------------------------------------------------------|---------------------------------|-----------|
| Hosts                                                        | TS Cast                         | 0         |
| Properties                                                   | lecations (SRT_SRV2)            | · · · · · |
| Hide                                                         | TSCast1                         |           |
| 8 Add TSCast. Select input type<br>Network Stream UDP Source | Input stream contain 1 programs | UDP Sink  |
| Network Stream RTP Source                                    | 1-1 international               | 3.50 Mbit |
| Network Stream HTTP Source                                   |                                 |           |
| Network SRT Source                                           |                                 |           |

 В результате будет создан новый Сервис TSCast2 для которого необходимо задать настройки входящего мультикаст потока. Нажмите кнопку «Configuration» на левой стороне панели нового Сервиса, в выпадающем меню выберите пункт "Settings".

| VARIANT                              |                                 | \$\$P     |
|--------------------------------------|---------------------------------|-----------|
| Hosts                                | TS Cast                         |           |
| Φ                                    | (cathest (SRT_SRV2)             |           |
| 0                                    | TSCast1                         |           |
| SRT Source                           | Input stream contain 1 programs | VUDP Sink |
| 는 ()<br>3.51 MbR                     | 1+1 International               | 3.45 Mbit |
| - (t)                                | T9Casi2                         |           |
| UDP Source                           |                                 |           |
| Input i Settings                     | No input stream                 |           |
| configu Select(ed) Input Type        |                                 |           |
| Network Stream UDP Source (selected) |                                 |           |
| Network Stream RTP Source            |                                 |           |
| Network Stream HTTP Source           |                                 |           |
| Network SRT Source                   |                                 |           |
|                                      |                                 |           |

4. В окне "Settings" введите имя сетевого интерфейса (выберите название интерфейса из выпадающего списка), адрес мультикаст потока и порта. Сохраните настройки нажатием кнопки "Apply".

| Basic              |   |                                                                                                    |
|--------------------|---|----------------------------------------------------------------------------------------------------|
| Interface          |   | The sector of the sector of th |
| I MulticastAddress | C | 239.200.2.253                                                                                                    |
| II Port            | d | 1 234                                                                                                    |
| Status             |   |                                                                                                    |
| IsConnected        |   | Ves / True                                                                                                    |
| Islnitialized      |   | Ves / True                                                                                                    |
| s IsWorking        |   | Ves / True                                                                                                    |
| I MeasuredBitrate  |   | 0                                                                                                    |
| Statistics         |   |                                                                                                    |
| I DumpStatsPeriod  | d | 0                                                                                                    |
| liscellaneous      |   |                                                                                                    |
| A Outputs          |   | RAW DATA                                                                                                    |

5. Если настройка была проведена корректно на левой стороне панели потока **TSCast2** появится индикатор входящего потока (зеленая стрелка), а также отобразится значение битрейта потока.

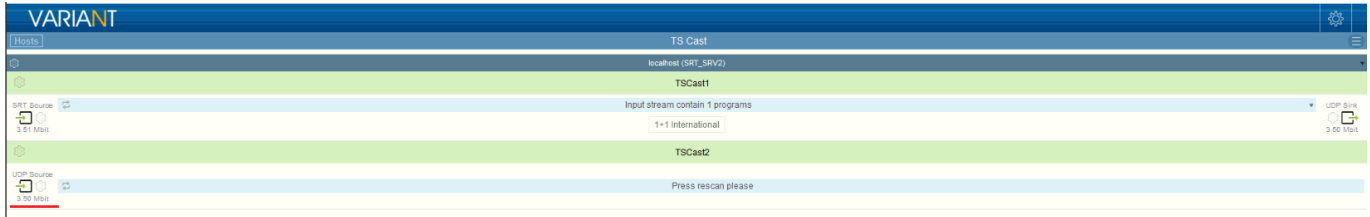

6. Формируем выходной SRT-поток сервиса **TSCast2**. Нажмите кнопку "**Configuration**" <u>на левой</u> <u>стороне панели **TSCast2**</u>. В выпадающем меню выберите пункт "**Network Stream UDP Sink**".

| VARIANT                                                                                                    | \$                                                               |              |
|----------------------------------------------------------------------------------------------------|------------------------------------------------------------------|--------------|
| Hosts                                                                                                    | TS Cast                                                          |              |
| \$                                                                                                    | kcalhosi (SRT_SRV2)                                              | ۷            |
| ¢.                                                                                                    | TSCast1                                                          |              |
| SRT Source 다<br>                                                                                              | Input steam contain 1 programs • Upril<br>1+1 International 2011 | Sink<br>Mbit |
| Broportion                                                                                                    | TSCast2*                                                         |              |
| U Shutdown                                                                                                    | Input stream contain 1 programs                                  | ٣            |
| Save                                                                                                    | 1-1 International                                                |              |
| Rescan<br>Associated<br>Network Stream UDP Sink<br>Network Stream RTP Sink<br>Network SRT Sink<br>File Writer |                                                                  |              |

7. В результате на правой стороне панели **TSCast2** появится меню для конфигурации выходных потоков.

| VARIANT      |                                 |                             |
|--------------|---------------------------------|-----------------------------|
| Hosts        | TS Cast                         | e                           |
| \$           | localitost (SRT_SRV2)           |                             |
|              | TSCast1                         |                             |
| SRT Source   | Input stream contain 1 programs | VDP Sink                    |
| 3.50 Mbit    | 1+1 International               | ئے ان<br>3.61 Mait          |
|              | TSCast2*                        |                             |
| UDP Source C | Input stream contain 1 programs | s SRT Sink                  |
| 10 S         | 1+1 International               | U ⇒<br>triatito<br>beugihoo |

8. Выполняем настройку исходящего SRT потока для Сервиса **TSCast2**. Нажмите кнопку "**Configuration**" на правой стороне панели **TSCast2**. В выпадающем меню выберите пункт "**Settings**".

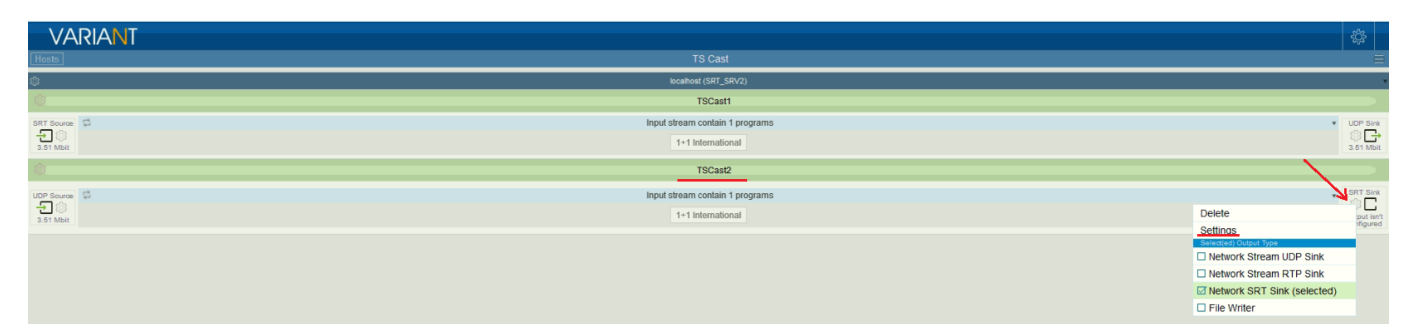

9. В окне "Settings" задайте номер UDP порта (для ввода номера порта необходимо выбрать тип данных – "Integer"), пароль. Сохраните настройки нажатием кнопки "Apply".

| Basic             |               |   |              |     |
|-------------------|---------------|---|--------------|-----|
| and ConnectTo     |               |   |              |     |
| var Port          | <b>₩ 12</b> ] | ٦ | 2 021        |     |
| Status            |               |   |              |     |
| S IsConnected     |               |   | No / False   |     |
| s IsInitialized   |               |   | Yes / True   |     |
| s IsWorking       |               |   | Yes / True   |     |
| al MeasuredBitr   | ate           |   | 3505824      |     |
| Minor             |               |   |              |     |
| 121 Latency       |               | ٥ | 120          |     |
| 12 TSPacketizing  | 3             | 0 | 7            |     |
| Security          |               |   |              |     |
| BlackNetsList     |               |   |              |     |
| b Dassnhrase      |               | C | 1224567800   | .ti |
| Passpillase       |               | 0 | 1234367890   |     |
| I SelfLicensed    | Jsers         |   |              | 3   |
| ab] ServerLicense | edUsers       |   |              |     |
| ∞I User           |               |   |              |     |
| WhiteNetsList     |               |   |              |     |
| Statistics        |               |   |              |     |
| 12I DumpStatsPe   | riod          | đ | 0            |     |
| StatsPath         |               |   |              |     |
| Miscellaneous     |               |   |              |     |
| A Inputs          |               | ٦ | Unknown name |     |

10. Если настройка была проведена корректно на правой стороне панели потока **TSCast2** появится индикатор исходящего потока (зеленая стрелка), а также отобразится значение битрейта потока.

| VARIANT        |                                 |                              |
|----------------|---------------------------------|------------------------------|
| Hosts          | TS Cast                         | 8                            |
| ۵              | localhost (SRT_SRV2)            | τ                            |
| \$             | TSCast1                         |                              |
| SRT Source     | Input stream contain 1 programs | VDP Sink                     |
| 七<br>3.50 Mbit | 1+1 International               | 3.50 Mbit                    |
| \$             | TSCast2                         |                              |
| UDP Source     | Input stream contain 1 programs | <ul> <li>SRT Sink</li> </ul> |
| さ<br>3.81 Mbit | 1+1 International               | 3.61 Mole                    |

11. Выполните последнюю проверку - запустите VLC плеер. Введите адрес SRT потока (внешний IP адрес), пароль для декодирования потока и удостоверьтесь в приеме SRT потока.

|                                           |   | 📥 Расширенные настройки            |                                                                          |       |
|-------------------------------------------|---|------------------------------------|--------------------------------------------------------------------------|-------|
| Фаил 🏾 🦦 Диск 👕 Сеть 🛄 Устроиство захвата |   | srt                                | 🛛 Ввод с SRT                                                             |       |
| етевой протокол                           |   | Показывать только применимые       |                                                                          |       |
| релите сетерой апрес                      |   | * "Ш Ввод/кодеки                   | Размео сегмента SRT (в байтах)                                           | 13    |
|                                           |   | С Демультиплексоры<br>RTP          | Таймаут ожидания при опросе, в миллисекундах (-1 — бесконечное ожидание) |       |
| srt:// *.*.*.* :2021                      | ~ | <ul> <li>Модули ввода</li> </ul>   | Задержка SRT (мс)                                                        | 10    |
| http://www.example.com/stream.avi         |   | SRT                                | Пароль для шифрования потока                                             | ••••• |
| rtp://@:1234                              |   | <ul> <li>Выходной поток</li> </ul> | Длина ключа шифрования в байтах                                          | 16 6a |
| rtsp://server.example.org:8080/test.sdp   |   | RTP                                |                                                                          |       |
| http://www.yourtube.com/watch?v=gg64x     |   | SRT                                |                                                                          |       |
|                                           |   |                                    |                                                                          |       |
|                                           |   |                                    |                                                                          |       |
|                                           |   |                                    |                                                                          |       |
|                                           |   |                                    |                                                                          |       |
|                                           |   |                                    |                                                                          |       |
|                                           |   |                                    |                                                                          |       |
|                                           |   |                                    |                                                                          |       |

12. SRT сервер может быть установлен на ПК с внешним или с внутренним IP адресом. Если используется ПК с внутренним IP адресом необходимо пробросить UDP порт для трансляции SRT потока с внутреннего сетевого адреса на внешний.

Если у Вас возникли сложности с настройкой ПО, воспользуйтесь помощью специалистов компании Variant. Оставьте заявку на сайте компании http://variant.digital/index.php/ru/contacts-ru

или свяжитесь с нами: тел. +38 (050) 330-01-96; e-mail. sale@variant.kiev.ua.